## Table of Contents

| <b>CRAM 31</b> | : LABELING SUPERELEVATION RATES ON HORIZONTAL CURVES - 2 -       |                |
|----------------|------------------------------------------------------------------|----------------|
| Sumr           | nary and Overview 2 -                                            |                |
| Intr<br>Prir   | oduction<br>nary Work Flow                                       | - 2 -<br>- 2 - |
| EXAMPL         | E 1: LABELING SUPERELEVATION RATES USING A COGO INPUT FILE - 3 - |                |
| Prelir         | ninary Steps                                                     |                |
| Exerc          | cise Steps                                                       |                |
| 1.             | Create a curve/superelevation rate COGO input file:              | - 4 -          |
| 2.             | Load and read the input file into COGO:                          | - 6 -          |
| 3.             | Display the horizontal alignment with the superelevation rates:  | - 9 -          |

## **CRAM 31:** Labeling Superelevation Rates on Horizontal Curves

## Summary and Overview

#### Introduction

This is a guideline for procedures to place superelevation rates on an alignment's curve labels in a more automated fashion. This can be done since the FLH database files (.ddb) have been set up to allow an "e" value. This suggested process is not fully automated, however for specific projects; it could be a time saver. The previous and common method was to place this information by "hand edits".

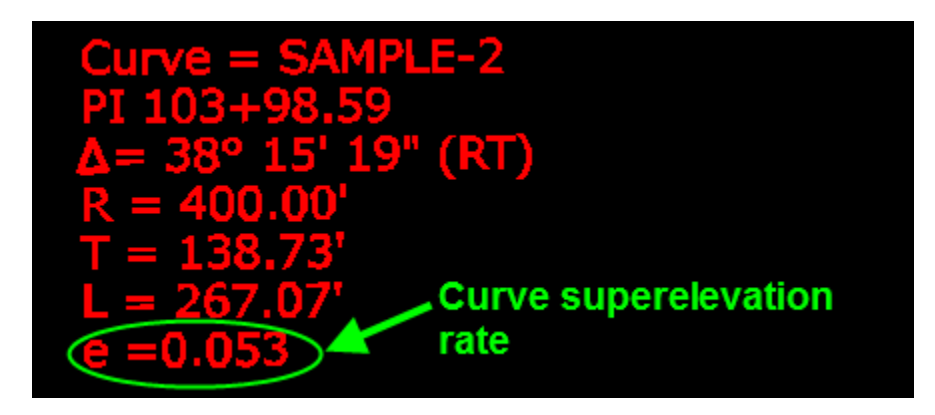

#### **Primary Work Flow**

The more automated way of placing superelevation data can be broken down into a few basic steps. These are bulleted below:

- Create a horizontal alignment or "Geopak chain".
- Create a Superelevation input file. (This can be from the Geopak Automated Shape Generator, or one that is typed in manually.)
- Store the super rates into Coordinate Geometry or "COGO" (There are two methods for doing this)
  - Method 1: Create a COGO input file to load all curves/super-rates at once.
  - Method 2: Use the COGO key-in and manually load/read the curves/super-rates.
- Draw the alignment and curve information w/super-rates using the Design and Computation Manager (D&C).

### **Example 1: Labeling Superelevation Rates using a COGO input file**

**Description:** This example will demonstrate the process for labeling superelevation rates on curve labels using a COGO input file (Method 1 as mentioned above).

#### Preliminary Steps

- 1. Download from the cflhd.gov website, or Copy directory K:\CADD Coordinator\4A\_Training & Presentations\CRAM Sessions\CRAM\_31 to the local C:\My Documents\ directory.
- 2. Open MicroStation in the X30\_Metric workspace. Open MicroStation File C:\My Documents\CRAM\_31-(Curve&SuperRates)\ ALI(Hyampom)\_01.dgn
- **3.** Set the Working Directory to the C:\My Documents\ CRAM\_31-(Curve&SuperRates)\ directory through the User Preferences.

| 8 User Preferences                                                                                                    |                                                                                                    |
|----------------------------------------------------------------------------------------------------|----------------------------------------------------------------------------------------------------|
| Unit System       Metric       ▼         Coordinates:       NE       ▼         Direction:       Bearing       ▼         Station:       12+34       ▼ | Output Accuracy         Distance:       99.12         Station:       9+99(9).12         Angle Seconds:       9^9'9.12 |
| Working Directory: C:\My Doct                                                                                                    | uments\CRAM_31-(Curve&SuperRates)                                                                                     |
| <u>F</u> eature Preferences                                                                                                    | 🗖 Chamiltín díabar at stadain                                                                                         |
| <u>C</u> 0G0 Preferences                                                                                                    | Show this dialog at startup                                                                                           |
| <u> </u>                                                                                                    | Cancel                                                                                                    |

Note: This example assumes that a Geopak chain and superelevation input file is already completed and will not cover those steps.

#### **Exercise Steps**

- 1. Create a curve/superelevation rate COGO input file: This step will illustrate or guide the end user on how to best create a COGO input file.
  - **1.1. Open** the **Superelevation Input file** using the Microsoft Excel (editing can be done in UltraEdit.exe application or other text editor, but Excel is the best). Use the Text Import Wizard to load the shape file with the following settings and to be in column format.

| ext Impo                                 | rt Wizard - Step 2                                 | 2 of 3                         |                                        |                   | <b>?</b> × |
|------------------------------------------|----------------------------------------------------|--------------------------------|----------------------------------------|-------------------|------------|
| This screen<br>how your to<br>Delimiters | lets you set the delim<br>ext is affected in the p | iters your da<br>preview belov | ta contains. You can see<br>v.         | delimiters as one |            |
| ☑ <u>T</u> ab<br>☑ Spac                  | e Semicolon                                        |                                | na Text gualifier:                     |                   |            |
| /*                                       | Superelevation                                     | Settings                       | and                                    | Parameters:       |            |
| Unit<br>Created<br>Created               | System<br>input<br>activity                        | is<br>file<br>log              | metric.<br>SHP_temp_50_50.inp.<br>file | SHP_temp_50       | _51 🗸      |
| <                                        | k                                                  |                                | •                                      |                   | 2          |
|                                          |                                                    | Can                            | ncel < <u>B</u> ack N                  | ext > Ein         | ish        |

- **1.2.** Save the file as CSRhyamXXX.iYY. Where "XXX" denotes the .gpk number (in this case 133), and "YY" denotes the operator code (in this case DR). So, the file name would be CSRhyam133.idr. This format must be followed for COGO to recognize the file for loading/reading.
- 1.3. Edit the COGO input file: COGO can read the super elevation rates and store them to specific curves with the following command key-in: S CUR "CURVE NAME" S "SUPER RATE". For Example with a curve named main-1, with a super elevation rate of 4.5%; the command key-in would be <u>s cur</u> <u>main-1 s .045</u>. (short for "store curve = *value*, super-rate = *value*)

## CRAM #31 Labeling Superelevation Rates on Horizontal Curves – Summary and Exercises 4/21/2010

**1.3.1. Remove/delete** information that is not needed. The only information that is needed from the superelevation input file is one half (left or right side) of the station ranges with superelevation rates at curve locations. (See figure below).

|    | A | В         | С    | D  | E     | F      | G    | Н       |    | Γ |
|----|---|-----------|------|----|-------|--------|------|---------|----|---|
| 1  |   | 16+450.00 | -3.4 |    |       |        |      |         |    |   |
| 2  |   | 16+460.00 | -2   | /* | added | by     | Mike | Daigler | */ |   |
| 3  |   | 16+473.11 | -2   |    |       |        |      |         |    |   |
| 4  |   | 16+498.66 | 5.2  | /* | Curve | HYAM-1 | */   |         |    |   |
| 5  |   | 16+516.59 | 5.2  | /* | Curve | HYAM-1 | */   |         |    |   |
| 6  |   | 16+555.62 | -5.8 | /* | Curve | HYAM-2 | */   |         |    |   |
| 7  |   | 16+558.54 | -5.8 | /* | Curve | HYAM-2 | */   |         |    |   |
| 8  |   | 16+618.43 | 5.8  | /* | Curve | HYAM-4 | */   |         |    |   |
| 9  |   | 16+626.68 | 5.8  | /* | Curve | HYAM-4 | */   |         |    |   |
| 10 |   | 16+664.15 | -4   | /* | Curve | HYAM-5 | */   |         |    |   |
| 11 |   | 16+665.79 | -4   | /* | Curve | HYAM-5 | */   |         |    |   |
| 10 |   | 10.070.00 | -    |    |       |        |      |         |    | T |

**1.3.2. Remove/delete** rows with station ranges that are on tangents. It is not necessary, but the user may want to remove one row for each curve (there are two rows per curve, one at each Full Super Station) as shown below. (This can be a tedious step for long & winding roads)

|   | A | В         | С    | D         | E     | F            | G  |         |
|---|---|-----------|------|-----------|-------|--------------|----|---------|
| 1 |   | 16+498.66 | 5.2  | /*        | Curve | HYAM-1       | */ |         |
| 2 |   | 16+516.59 | 5.2  | <u>,*</u> | Curvo | HYAM 1       | */ | 14 :    |
| 3 |   | 16+555.62 | -5.8 | /*        | Curve | HYAM-2       | */ | It is c |
| 4 | - | 16:558.54 | 5.8  | <u>,#</u> | Curro | HYAM2        | */ | delet   |
| 5 |   | 16+618.43 | 5.8  | /*        | Curve | HYAM-4       | */ | per c   |
| 6 | _ | 16:626.68 |      | ,#        | Curro | HYAM 4       | */ | •       |
| - |   |           |      |           | -     | · ·· · · · - |    |         |

t is optional to delete extra rows per curve.

**1.3.3. Edit the columns:** Remove the column with station ranges, and cut and paste the super rates so the column is after the curve labels.

|   | A | В     | С      | D | E    | F |
|---|---|-------|--------|---|------|---|
| 1 | S | Curve | HYAM-1 | S | 5.2  |   |
| 2 | s | Curve | HYAM-1 | s | 5.2  |   |
| 3 | s | Curve | HYAM-2 | s | -5.8 |   |
| 4 | s | Curve | HYAM-2 | s | -5.8 |   |
| 5 | s | Curve | HYAM-4 | s | 5.8  |   |
| 6 | s | Curve | HYAM-4 | s | 5.8  |   |
| 7 | s | Curve | HYAM-5 | S | -4   |   |
| 8 | S | Curve | HYAM-5 | S | -4   |   |

**1.3.4. Find/replace text strings:** Replace text "/\* Curve" with "s cur", and replace "\*/" with "s". Also, the rates need to be in decimal format (not percentage values), and the negative values need to be removed. Replace the "\_-" values with "\_". After this step the file will be ready for input.

# CRAM #31 Labeling Superelevation Rates on Horizontal Curves – Summary and Exercises 4/21/2010

|   | _ |     | _   | _     |       |              |       |      |   |   |     |       |     |
|---|---|-----|-----|-------|-------|--------------|-------|------|---|---|-----|-------|-----|
|   |   | SUM | 1   | -     | ×v    | <i>f</i> x = | E1/10 | 0    |   |   |     |       |     |
|   |   | 1   | А,  | E     | 3     | (            | C     | [    | D | E | Ξ   | F     | -   |
| 1 | s |     |     | Curve | e     | HYA          | M-1   | s    |   |   | 5.2 | =E1/  | 100 |
| 2 | s |     |     | Curve | 9     | HYA          | M-1   | s    |   |   | 5.2 |       |     |
| 3 | s |     |     | Curve | 9     | HYA          | M-2   | s    |   |   | 5.8 |       | പ   |
| Δ | 9 |     |     | Curve | ۰     | ΗΥΑ          | M-2   | 9    |   |   | 58  |       | ~~P |
|   |   |     |     |       |       |              |       |      |   |   |     |       |     |
|   |   |     |     |       |       |              |       |      |   |   | -   | -     |     |
|   |   |     | - A | Υ.    | E     | 5            | (     |      | L | ) | E   | -     |     |
|   |   | 1   | s   |       | Curve | )            | HYAI  | VI-1 | s |   | 0   | 0.052 |     |
|   |   | 2   | s   |       | Curve | ;            | HYAI  | VI-1 | s |   | 0   | 0.052 |     |
|   |   | 3   | s   |       | Curve | ;            | HYAI  | M-2  | s |   | 0   | 0.058 |     |
|   |   | 4   | s   |       | Curve | ;            | HYAI  | VI-2 | s |   | 0   | 0.058 |     |
|   |   | 5   | s   |       | Curve | ;            | HYAI  | VI-4 | s |   | 0   | 0.058 |     |
|   |   | 6   | s   |       | Curve | )            | HYAI  | VI-4 | s |   | 0   | 0.058 |     |
|   |   | 7   | s   |       | Curve | )            | HYAI  | VI-5 | s |   |     | 0.04  |     |
|   |   | 8   | s   |       | Curve | )            | HYAI  | VI-5 | s |   |     | 0.04  |     |
|   |   |     |     |       |       |              |       |      |   |   |     |       |     |

FILE IN FINAL FORMAT, READY FOR INPUT

- 2. Load and read the input file into COGO: These steps will read the created input file and store the curve super elevation rates in the Coordinate Geometry (COGO) database file (.gpk).
  - 2.1. Open MicroStation and COGO. COGO can be loaded by the COGO icon on the Road tools as shown below, or from the MicroStation main menu Applications>Geopak
     Road>Geometry>Coordinate Geometry. *Remember it is important to set the Operator Code with the corresponding input file naming convention*.

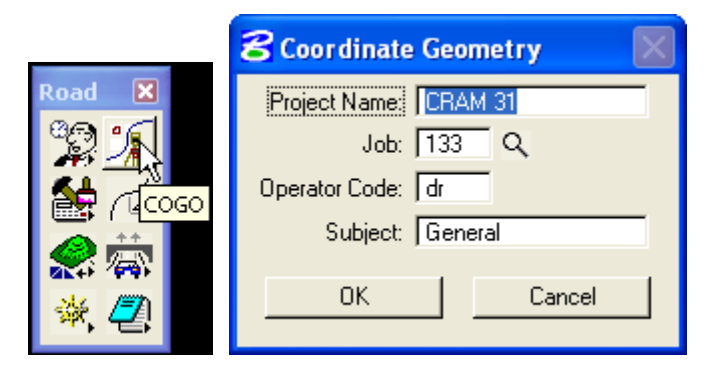

**2.2. Open the Input File Utility.** This can be done from the COGO dialog by selecting the Input File Utility icon or by **File>Input File Utility**. A list of available input files will appear in the dialog. Note that Geopak will look in directory that is specified in the user's or project's GOGO Preferences. If none is selected, Geopak will default to the working directory or opened file directory. See Below.

| 8 COGO Preferences          | 🛛                  |
|-----------------------------|--------------------|
| Job (GPK) Open Mode: 🗕 Q    | uery 🔻             |
| Job (GPK) Directory:        | ۹                  |
| COGO Input File Directory:  | N Q                |
| COGO Output File Directory: | AF Q               |
| Redefinition of Elements    |                    |
| Force Redefinition Off Upo  | on COGO Activation |
| <u> </u>                    | Cancel             |

**2.3. Load and Read the input file**. Highlight/select the input file in the dialog window, choose **Load** from the dropdown menu, and then select the **Apply** button. This process loads the input file into COGO. The COGO dialog will now show the loaded file.

| 名 Input File         | e Utility 📃 🗖 🗙            |
|----------------------|----------------------------|
| File Name<br>CSBhyam | Subject                    |
|                      |                            |
|                      |                            |
|                      |                            |
| Load                 | Allow Commands to be Added |
| Load                 |                            |

2.3.1. In the COGO dialog Key-in, type READ. Or, select Edit>Read All.

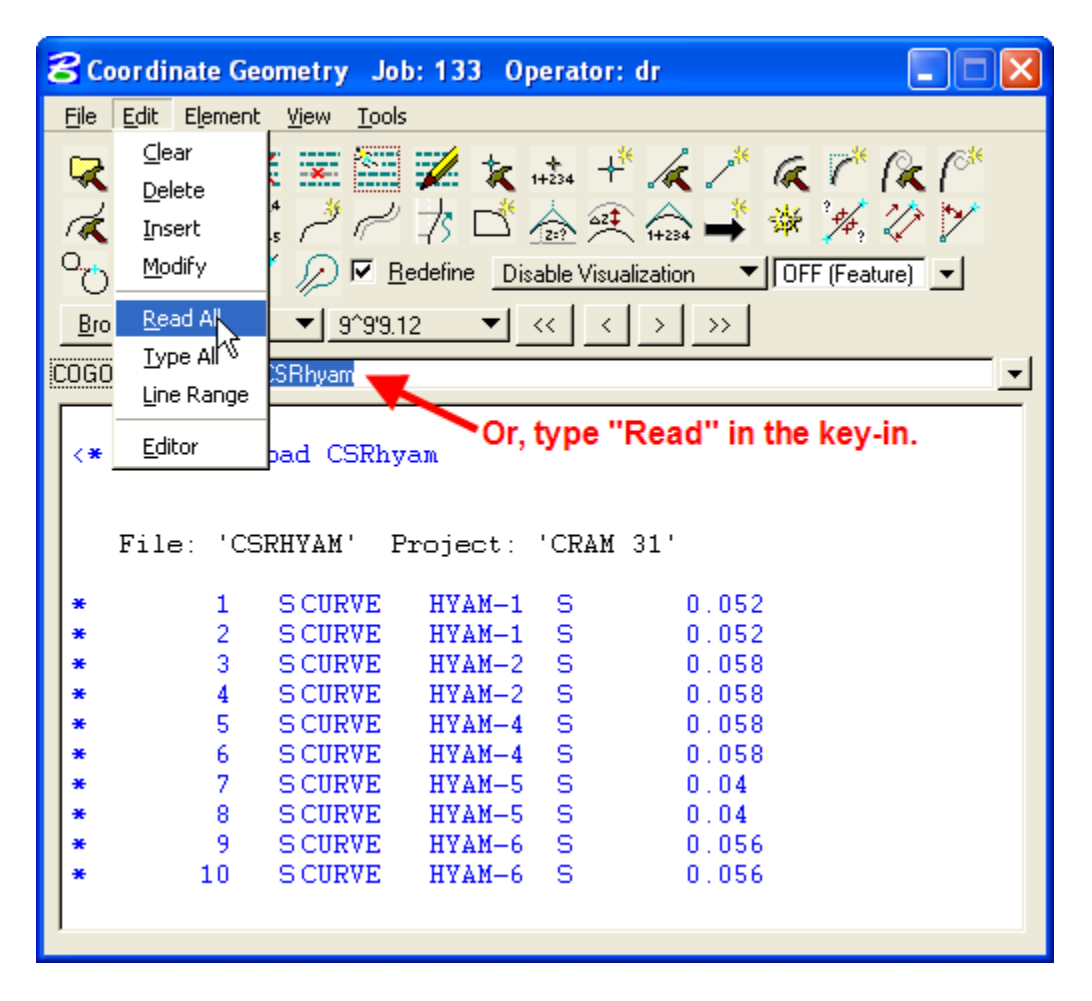

#### CRAM #31 Labeling Superelevation Rates on Horizontal Curves – Summary and Exercises 4/21/2010

**2.3.2. Verify and/or Correct** the input and values in the COGO navigator. It is possible to review and edit the information in COGO from the navigator. Open the navigator and choose the element type Curve. All curves and their features will be displayed. If a project has large radius or reverse crown supers, it is possible to add the information in at this point.

| 8 Navigato                     | r (133)      |                    |              |         |        |        |                |                                |    |
|--------------------------------|--------------|--------------------|--------------|---------|--------|--------|----------------|--------------------------------|----|
| Select Tools                   | ;            |                    |              |         |        |        |                |                                |    |
| N 🗙 🖌 📑<br>Element : <u>Cu</u> | id 👌 🗎       | ) 6 <mark>8</mark> |              |         |        |        |                |                                |    |
| Name                           | P.C. Station | P.T. Station       | P.I. Station | Tangent | Length | Radius | Delta          | Degree of Curv e               |    |
| HYAM-1                         | 164+89.44    | 165+25.82          | 165+08.99    | 19.56   | 36.38  | 40.00  | 52* 6' 46.88'' | . 143* 14' 22.02' 0.05         |    |
| HYAM-10                        | 168+99.28    | 169+53.54          | 169+26.45    | 27.17   | 54.26  | 421.00 | 7* 23' 3.07''  | 13* 36' 34.02" -0.02           | 1  |
| HYAM-100                       | 224+12.78    | 224+49.62          | 224+31.22    | 18.43   | 36.84  | 421.00 | 5° 0' 48.56''  | 13* 36' 34.02"02               |    |
| HYAM-101                       | 224+49.62    | 225+16.85          | 224+87.95    | 38.33   | 67.22  | 56.00  | 68° 46' 49.6   | 102° 18' 50.01' 0.05           | 15 |
| HYAM-102                       | 225+43.37    | 225+74.49          | 225+59.12    | 15.75   | 31.12  | 82.00  | 21* 44' 38.3   | 69° 52' 22.45" 0.04            |    |
| HYAM-103                       | 226+14.83    | 226+63.37          | 226+39.83    | 25.01   | 48.54  | 82.00  | 33° 55' 9.59"  | . 69° 52' 22.45'' 0.02         |    |
| HYAM-11                        | 169+53.54    | 169+69.22          | 169+61.40    | 7.86    | 15.68  | 96.00  | 9° 21' 39.37"  | . 59° 40' 59.17" 0.04          |    |
| HYAM-12                        | 169+87.27    | 170+07.24          | 169+97.46    | 10.20   | 19.97  | 40.00  | 28° 36' 23.9   | 143° 14' 22.02' 0.05           |    |
| HYAM-13                        | 170+24.95    | 170+50.75          | 170+38.08    | 13.13   | 25.80  | 56.00  | 26* 23' 40.3   | 102* 18' 50.01' 0.05           |    |
| HYAM-14                        | 170+67.20    | 170+88.16          | 170+77.80    | 10.60   | 20.96  | 56.00  | 21° 26' 42.9   | 102* 18' 50.01' 0.05           |    |
| HYAM-15                        | 171+04.91    | 171+36.21          | 171+20.98    | 16.07   | 31.30  | 56.00  | 32° 1' 32.70"  | . 102° 18' 50.01 <u>' 0.05</u> |    |
| HYAM-16                        | 171+36.21    | 171+71.45          | 171+53.84    | 17.63   | 35.25  | 421.00 | 4* 47' 48.78"  | . 13° 36' 34.02''              |    |
| HYAM-17                        | 171+71.45    | 172+01.09          | 171+87.83    | 16.38   | 29.64  | 28.00  | 60* 38' 51.7   | 204* 37' 40.02' 0.06           | _  |
| HYAM-18                        | 172+19.59    | 172+34.58          | 172+27.13    | 7.54    | 14.99  | 56.00  | 15° 20' 19.4   | 102° 18' 50.01' 0.05           |    |
| HYAM-19                        | 172+50.98    | 172+81.67          | 172+66.73    | 15.74   | 30.69  | 56.00  | 31* 23' 58.5   | 102° 18' 50.01' 0.05           |    |
| HYAM-2                         | 165+45.34    | 165+68.83          | 165+57.83    | 12.49   | 23.50  | 28.00  | 48° 5' 4.42"   | 204* 37' 40.02' 0.06           | +  |
|                                |              |                    |              |         |        |        |                |                                |    |

- **3. Display the horizontal alignment with the superelevation rates:** This step will draw the alignment and curve information from COGO using the FLH database and the D&C Manager.
  - 3.1. Open the D&C Manager, and select the CFL/EFL CL Proposed Centerline/Baseline item.

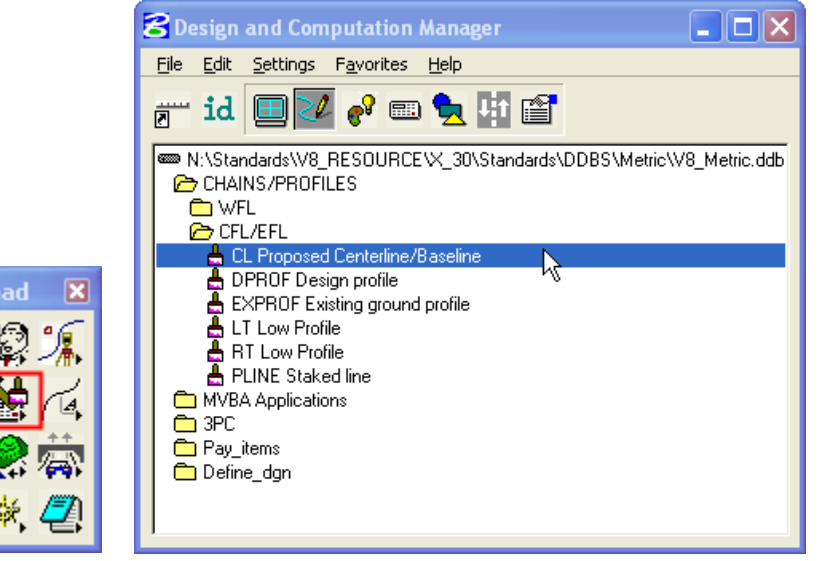

3.2. Select Draw Plan & Profile and select the correct COGO .gpk file.

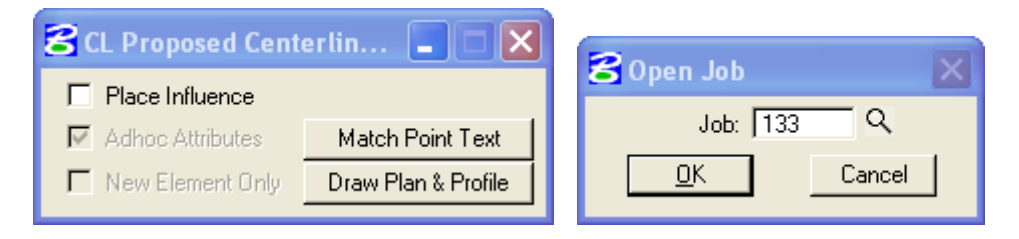

**3.3.** Select the Draw Plan and Profile options (Label Scale and Tick options) and place both Stationing and Chains information by selecting the appropriate Chain (HYAM) from the dialog list.

| <b>B Draw Plan</b><br>Item:<br>Element Type:<br>Key-in Points: | Points<br>Lines<br>Curves<br>Spirals<br>Chains<br>Stationin<br>Parcels<br>Profiles | ng N                                                                                                    | ne/Baseline<br>Label Scale: 500                                                                                                    |
|----------------------------------------------------------------|------------------------------------------------------------------------------------|----------------------------------------------------------------------------------------------------|----------------------------------------------------------------------------------------------------|
| Select Chain to I                                              | Draw                                                                               | <ul> <li>✓ Ticl</li> <li>✓ Ticl</li> <li>✓ PC,</li> <li>✓ PLL</li> <li>Small</li> <li>Tick</li> <li>Large</li> <li>Tick</li> <li>As F</li> </ul> | k Marks<br>k Mark Stations<br>/PT/TS/CS/SC/ST Labels<br>.abels<br>Ticks<br><u>s Left; Labels Left</u><br><u>s Left; Labels Left</u><br><u>ol Point Labels</u><br><u>Per Preferences</u> |